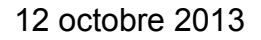

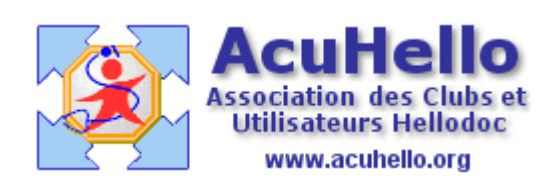

## LOGICIEL D'AIDE A LA PRESCRIPTION

## **GESTION DES ALARMES**

# **III – CONTRE-INDICATIONS**

Le déclenchement d'une alarme pour contre-indication pourra se produire lors d'une **confrontation de la prescription** avec des items saisis dans :

- Antécédents/Codifiés/Pathologies.
- Onglet Pathologie de la pharmacie
- Paragraphe <Suivi> de la fenêtre Patient de la pharmacie.

# **CODIFICATION DES PATHOLOGIES :**

Cette codification des contre-indications peut se faire :

- Soit depuis le dossier patient, onglet Antécédents/Codifiés/Allergies.
- Soit depuis la pharmacie, par la fenêtre de « Recherche approfondie ».

Dans un cas comme dans l'autre, la saisie de la pathologie se fera depuis cette fenêtre :

| Recherche              | <del>▼</del> ₽ ×    |
|------------------------|---------------------|
|                        | Q 💥 🔻               |
| Pathologies            | +                   |
| Vidal                  | •                   |
| Classification CIM10   | •                   |
| Cet affichage ne compo | orte aucun élément. |

Les classifications proposées dépendent de la base médicamenteuse utilisée.

Pour Vidal, on a le choix entre les classifications :

- CIM10 (Classification Internationale des Maladies 10ème révision)
- CISP (Classification Internationale des Soins Primaires)

Pour BCB, il est proposé les classifications :

- CIM10
- CISP
- AMM

Le choix de la classification n'est pas l'objet de ce document, et il appartiendra à chacun d'y choisir ce qui lui conviendra le mieux.

### **UN CAS CONCRET :**

Prenons l'exemple d'un patient présentant un déficit en G6PD.

Nous allons d'abord codé cette pathologie (depuis la pharmacie) :

| Recherche 🔻 🗭 🗙                 | Pathologies                                                           |       |                | ▼ ₽ X               |
|---------------------------------|-----------------------------------------------------------------------|-------|----------------|---------------------|
| g6pd 4 5 🤉 💥 🍸                  | Libellé                                                               | Code  | Classification | Date                |
|                                 | Anémie due à une carence en glucose-6-phosphate déshydrogénase [G6PD] | D55.0 | 2imCIM10       | 12/10/2013 18:49:02 |
| Pathologies 1 🔹                 | 7                                                                     |       |                |                     |
| Vidal 2 -                       | •                                                                     |       |                |                     |
|                                 |                                                                       |       |                |                     |
|                                 |                                                                       |       |                |                     |
| D50-D89 : Maladies du sang et d |                                                                       |       |                |                     |
| D55-D59 : Anémies hémolytic     |                                                                       |       |                |                     |
| D55.0 : Anémie due à u          | ne carence en glucose-6-phosphate déshydrogénase [G6PD]               |       |                |                     |
| 3                               |                                                                       |       |                |                     |
|                                 |                                                                       |       |                |                     |
|                                 | 🦉 Produits 🤎 Pathologies 📴 Traitements 👘 Précautions                  |       |                |                     |

- 1 Sélectionner « Pathologies » dans la liste déroulante
- 2 Sélectionner la base médicamenteuse (Vidal)
- 3 Sélectionner une classification (CIM10 dans cet exemple)
- 4 Saisir le terme recherché (g6pd)
- 5 Lancer la recherche sur cet item
- 6 Double-cliquer sur l'item choisi dans la liste proposée
- 7 Vérifier qu'il est bien pris en compte dans l'onglet Pathologies

(Se reporter au tutoriel « Prise en main de la pharmacie agréée HAS » pour savoir comment afficher l'onglet Pathologies).

# **GÉNÉRER UNE ALARME DE CONTRE-INDICATION:**

2 niveaux d'alarmes ont été retenus pour les contre-indications :

- Contre-indication absolue
- Contre-indication relative

Exemples de contre-indications avec déficit en G6PD.

#### 1 – Prescription de Bactrim :

Déclenchement d'une alarme de gravité absolue (en rouge)

| Contre-indications (1)                         |    |    |       |
|------------------------------------------------|----|----|-------|
| Produit                                        | AL | TL | Motif |
| BACTRIM FORTE Cpr B/10                         | 9  |    |       |
| 1 comprimé le matin et le soir pendant 7 jours |    |    |       |

Le clic sur Contre-indication (1) renvoie à la fenêtre synthétique de l'alarme :

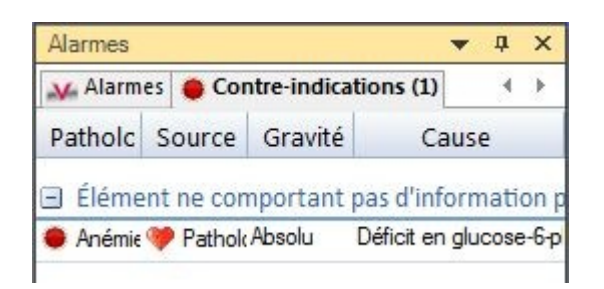

### 2 – Prescription de Noroxine :

Déclenchement d'une alarme de gravité relative (en jaune)

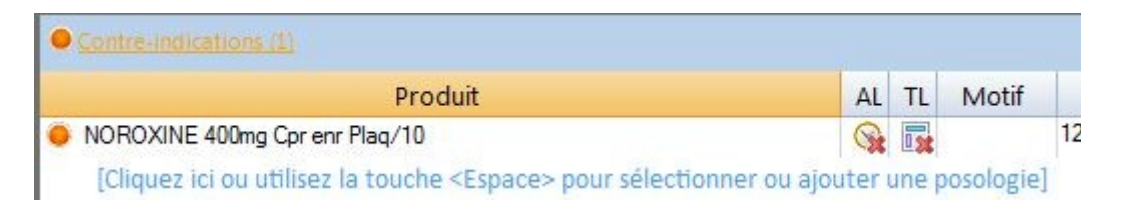

Le clic sur Contre-indication (1) renvoie à la fenêtre synthétique de l'alarme :

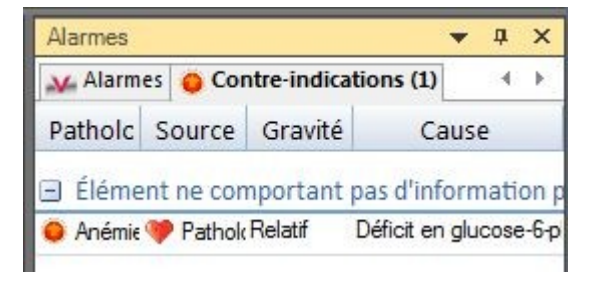

# **PARAMÉTRAGE DU SUIVI PATIENT :**

Dans la pharmacie, la fenêtre Patient comporte une partie « Suivi » qui peutêtre renseignée indifféremment depuis la pharmacie ou depuis la fiche patient onglet Etat Civil/Divers et Antécédents/Gynécologiques.

Depuis la pharmacie, le clic dans la zone « Suivi » permet d'ouvrir une fenêtre de saisie qu'il suffit de renseigner :

| 440m · · ·                                       | ABAEEOU ID Francing (Fommo)                                                                                                    |
|--------------------------------------------------|----------------------------------------------------------------------------------------------------|
| Contact *                                        | AbAir OOK francine (remine)                                                                                                    |
| ABAFFOUR Francine<br>Femme<br>Née le             | Naissance :       Age :         Poids :       72,00 kg       IMC : 24,34 (Corpulence normale)         Taille :       172 cm       Surface corporelle : 1,847 m² |
| Suivi *                                          | Créatininémie : 0,00 µmol/1 -                                                                                                    |
| Poids: 72 kg                                     |                                                                                                    |
| Taille : 172 cm                                  | Grossesse : 🔽 Date des dernières règles : 💿 18/07/2013 🗐 🔻                                                                                                    |
| IMC : 24,34 (Corpulence<br>normale)              | Date de conception : O 1/08/2013                                                                                                    |
| Surface corporelle : 1,847                       | Semaine d'aménorrhée : 12 semaines et 2 jours                                                                                                    |
| Créatininémie : <non<br>renseignée&gt;</non<br>  | Allaitement : 🔲                                                                                                    |
| Clairance: <non< td=""><td>QK Annule</td></non<> | QK Annule                                                                                                    |

Il est par exemple possible de paramétrer une grossesse qui apparaîtra ainsi :

| Suivi | *                                               |
|-------|-------------------------------------------------|
|       | Poids : 72 kg                                   |
| 12    | Taille : 172 cm                                 |
| 1     | IMC : 24,34 (Corpulence<br>normale)             |
|       | Surface corporelle : 1,847                      |
|       | Créatininémie : <non<br>renseignée&gt;</non<br> |
|       | Clairance : <non< td=""></non<>                 |
|       | Grossesse : 12 semaines<br>d'aménorrhée         |

Les données de grossesse et allaitement saisies à ce niveau seront répercutées automatiquement dans le calendrier de grossesse et inversement.

De même, les données de poids, taille, créatininémie et clairance seront synchronisées avec celles de la fiche patient.

### **Grossesse :**

L'état de grossesse ne doit pas être paramétré en passant par « Pathologie » (d'ailleurs une grossesse n'est pas une maladie), sauf grossesse pathologique ou compliquée.

L'état de grossesse devra donc être paramétré dans la rubrique Patient/Suivi ou depuis le calendrier de grossesse.

Ce paramétrage a l'avantage de dater précisément le stade de la grossesse et de réagir plus finement à la recherche d'alarmes.

Par exemple, prescription d'AINS après 6 mois de grossesse :

| Su | ivi                                       |
|----|-------------------------------------------|
|    | Poids: 72 kg                              |
|    | Taille : 172 cm                           |
|    | IMC : 24,34 (Corpulence normale)          |
|    | Surface corporelle : 1,847 m <sup>2</sup> |
|    | Créatininémie : < Non                     |
|    | Clairance : < Non renseignée>             |
|    | Grossesse : 27 semaines<br>d'aménorrhée   |

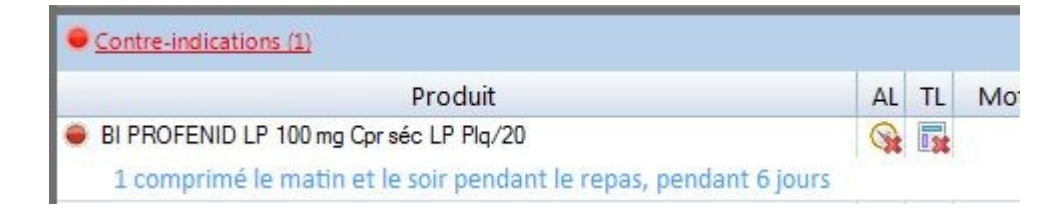

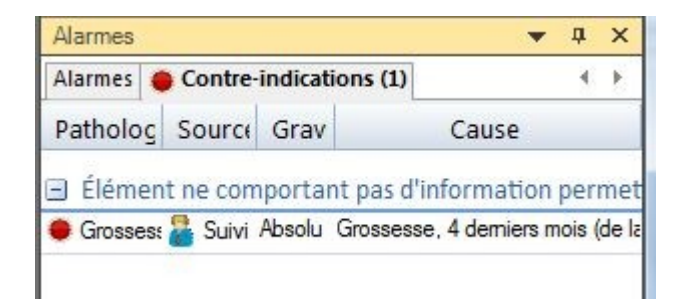

## **Allaitement :**

De la même façon, l'allaitement n'est pas répertorié dans les classifications proposées et sera coché dans la fenêtre de Suivi patient :

| Grossesse : 📃 🛛 | )ate des dernières règles : 🍥 | 12/10/2013 |  |
|-----------------|-------------------------------|------------|--|
|                 | Date de conception : 🔘        | 12/10/2013 |  |
|                 | Semaine d'aménorrhée :        |            |  |
|                 |                               |            |  |
| Allaitement ·   |                               |            |  |
| Allaitement : 📝 | >                             |            |  |

Par exemple, une prescription d'AVK déclenchera :

|             |                   | Produ           | it                                                                                                    |   |          |   | AL | TL | Moti |
|-------------|-------------------|-----------------|----------------------------------------------------------------------------------------------------|---|----------|---|----|----|------|
| PREVISCAN 2 | 0 mg Cpr quad     | riséc B/30      |                                                                                                    |   |          |   | 0  |    |      |
| à propdro s | alle in the stand | ALC: NOT STREET | Contract Contract Con |   |          |   |    |    |      |
| a prendre s | elon le resul     | tat de l'IN     | IR                                                                                                    |   |          | _ |    |    |      |
| a prendre s | Alarmes           | tat de l'IN     | IR                                                                                                    | • | д        | × |    |    |      |
| aprendres   | Alarmes           | Contre          | -indications (1)                                                                                                    | v | <b>₽</b> | × |    |    |      |

Élément ne comportant pas d'information permet
 Inconnu Absolu Allaitement

## SAISIE D'UNE PATHOLOGIE LIBRE :

Il est possible de paramétrer une pathologie« libre » c'est à dire non répertoriée par les codifications proposées.

Une telle pathologie sera saisie directement dans la fenêtre ouverte à partir de :

| Recherche<br>Recherche approfondie<br>Filtrer la recherche<br>Rechercher                                                                | une Modifier la Supprimer les Editer                            | <ul> <li>Patient</li> <li>Monographie</li> <li>Détail</li> <li>Afficher</li> </ul> |
|----------------------------------------------------------------------------------------------------|-----------------------------------------------------------------|------------------------------------------------------------------------------------|
| Recherche • 4 ×<br>QT long • • • ×<br>Pathologies •<br>Vidal •<br>Classification CIM10 •<br>Cet affichage ne comporte aucun<br>élément. | Ajout use nouvelle pathologie<br>Libellé<br>syndrome du QT long | OK Annuler                                                                         |

Cette alarme « non officielle » sera alors constamment activée lors des prescriptions et figurera au dessus de la prescription sous forme d'un triangle jaune « Attention » :

| Contre-indications (1)                 |    |    |       |    |
|----------------------------------------|----|----|-------|----|
| Produit                                | AL | TL | Motif |    |
| KESTIN 10 mg Cpr pell B/15             | 9  |    |       | 12 |
| 1 comprimé le matin pendant 2 semaines |    |    |       |    |

Le clic sur le lien <u>Contre-indication (1)</u> renvoie à la fenêtre explicative :

| Alarmes    |         |              | •       | д    | ×    |
|------------|---------|--------------|---------|------|------|
| ¥ Alarmes  | Contre  | e-indication | ns (1)  | ्य   | ×    |
| Pathologie | Source  | Gravit       | Cau     | se   |      |
| 🖃 Élément  | ne comp | ortant pas   | d'infor | mati | on p |
| 4          |         | Attantion D  |         | 14   |      |

### **REMARQUES EN VRAC :**

#### 1 – Grossesse et allaitement :

Pour bon nombre de prescriptions faites pendant une grossesse ou au cours d'un allaitement on peut être étonné de ne pas déclencher d'alarmes de contreindication alors que les monographies sont plus circonspectes.

Mais il s'agit dans ce cas d'**administration déconseillée** et non contreindiquée (qui devrait à la rigueur déclencher une alarme de précaution d'emploi, mais ce n'est pas le cas).

Le paragraphe « Grossesse et allaitement » des monographies est à lire bien évidemment, mais il n'est pas pris en compte dans le déclenchement d'une alarme, contrairement à tout ce qui est écrit dans le paragraphe « Contreindications » des monographies.

#### 2 – Ménopause :

La ménopause en tant que période ne permettant plus la procréation n'est pas un état pathologique et par conséquent ne figure pas dans les classifications CIM10 et CISP proposées.

Je n'ai pas trouvé de biais pour faire « comprendre » cet état au module pharmacie.

Dans ces conditions, il sera difficile d'éviter le déclenchement d'une alarme de contre-indication pour une prescription d'atorvastatine (pour ne prendre que cet exemple) chez une femme de 65 ans au motif qu'elle est encore considérée en période d'activité génitale.

#### 3 – D'une façon plus générale :

Heureusement, les médecins ne sont pas des machines et travaillent avec leur cerveau plus qu'avec leur clavier.

Si une prescription déclenche une alarme de contre-indication, c'est tant mieux, l'outil est précieux, le praticien est alerté et va réfléchir au bien fondé de ce déclenchement.

Mais dans le cas contraire, il ne doit surtout pas faire une confiance aveugle au logiciel et à la base de données et toujours remettre en cause la prescription qu'il va faire.

## **Christian HUMBERT**